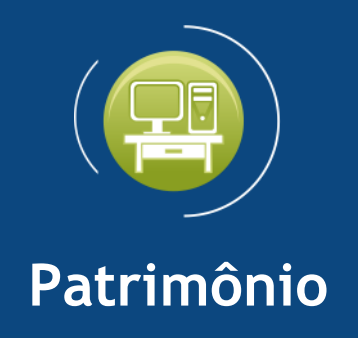

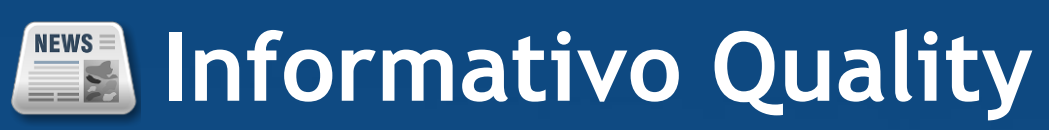

# Versão do Sistema: 3.0.8.0

# Versão do Banco de Dados: 275.0

Informações sobre as melhorias no sistema para melhor atender às necessidades de nossos clientes.

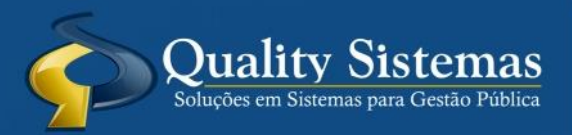

Copyright © 2019 | Todos os direitos reservados. www.qualitysistemas.com.br

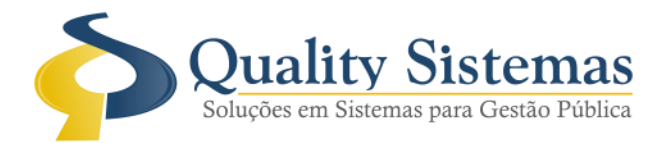

#### 1. Tela Cópia de Bens

**Caminho:** Menu → Movimentação→ Cópia de Bens

• Foi incluído o campo Sublocalização na tela cópia de bens.

#### Figura 1.

| 🐵 Cadastro de Copia de Bens  |                  |
|------------------------------|------------------|
| Bem                          |                  |
| Nº de Copias:     1          |                  |
| C Entre a Plaqueta: e        |                  |
| Localização.: 🔎 📃            |                  |
| SubLocalização.: 🔎 📃         |                  |
|                              | Saba             |
|                              | Quality Sistemas |
| Inserir Gravar Cancelar Sair |                  |

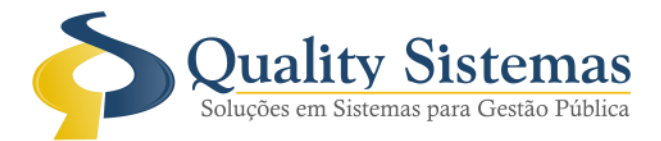

### 2. Relatório Guia de Transferência Patrimonial

**Caminho:** Menu  $\rightarrow$  Relatórios $\rightarrow$  Transferência  $\rightarrow$  Guia de Transferência Patrimonial

• Foi adicionado o campo sublocalização no relatório Guia de Transferência Patrimonial.

#### Figura 2.

| SETOR DE PATRIMÔNIO               |                                   |                    |                   |  |  |  |  |  |
|-----------------------------------|-----------------------------------|--------------------|-------------------|--|--|--|--|--|
| GUIA DE TRANSFERÊNCIA PATRIMONIAL |                                   |                    |                   |  |  |  |  |  |
| DE:                               | 05 - 25.001 : ESCOLA PROF.        |                    |                   |  |  |  |  |  |
|                                   | 8 - SALA DE TECNOLOGIA            |                    |                   |  |  |  |  |  |
| PARA:                             | 19 - 44.005 : GABINETE DO PREFEIT | 0                  |                   |  |  |  |  |  |
|                                   | 2 - CHEFE DE GABINETE             |                    |                   |  |  |  |  |  |
| CÓD. BEM                          | DESCRIÇÃO                         |                    |                   |  |  |  |  |  |
| 5002                              | MESA PARA COMPUTADOR EM MDR       | BRANCO SEM GAVETAS |                   |  |  |  |  |  |
|                                   |                                   |                    |                   |  |  |  |  |  |
| REMET                             | 16M: <u>//</u>                    | RECEBIEM: / /      | CONFERIDO EM: / / |  |  |  |  |  |
|                                   | REMETENTE                         | RECEBEDOR          | SETOR PATRIMONIAL |  |  |  |  |  |
|                                   |                                   |                    |                   |  |  |  |  |  |
|                                   |                                   |                    |                   |  |  |  |  |  |

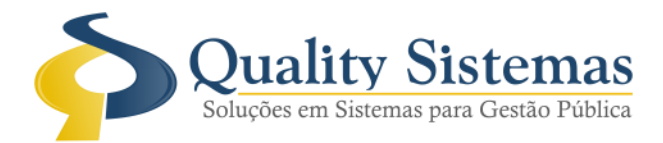

### 3. Relatório SubGrupo

**Caminho:** Menu → Relatórios → Bens → Bem → SubGrupo

• Foi acrescentado campo com o número da conta PCASP no relatório de subgrupo, vale ressaltar que o sistema irá utilizar o ano que está selecionado, para mostrar a conta no relatório.

Figura 3.

| ub Grupo:              | 183 - Aparelhos, Equipamentos, Utensilio | s Médicoodontológico, Labo | ratorial E Hospitalar |            |    |              |              |         |          |
|------------------------|------------------------------------------|----------------------------|-----------------------|------------|----|--------------|--------------|---------|----------|
| CONTA PCASP:           | 12311010300                              |                            |                       |            |    |              |              |         |          |
| Código Tipo            | Descrição                                | Proprietário               | Localização           | N.ºEmpenho | NF | Plaqueta     | Aquisição    | Estado  | Valor    |
| 5392 M                 | MESAGINICOLOGICA SIMPLES BRANCO          | PREFEITURA MUNICIPAL       | HOSPITAL              | 0          | 0  | 4542         | 23/01/2019   | Ótimo   | 917,00   |
| 5394 M                 | CENTRÍFUGA DE BANCADA CENTRI             | PREFEITURA MUNICIPAL       | NOVA ALA DO HOSPITAL  | 0          | 0  | 4544         | 23/01/2019   | Regular | 1.300,00 |
| otal de Bens do Sub Gr | upo: 2                                   | •                          |                       |            |    | Valor de Ben | sdoSubGrupo. |         | 2.217,0  |

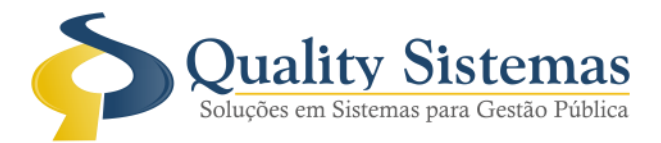

### 4. Relatório Livro Inventário Sintético

**Caminho:** Menu → Relatórios → Livro Inventario → Sintético

- Foi acrescentado dois filtros para emissão do relatório:
- 1: Código Contábil (Referente a conta PCASP)
- 2: Proprietário

Figura 4.

| 0                                          | ×               |                    |            |
|--------------------------------------------|-----------------|--------------------|------------|
| Relatório de Livro de Inventário Sintético | 3.              |                    |            |
| Código: 12321070000                        |                 |                    |            |
| Período // 😰 a // 😰                        | -               |                    |            |
| Órgão<br>De: 🔎 a 🔎                         |                 |                    |            |
| Unidade<br>De: 🔎 a 🎤                       |                 |                    |            |
| Grupo<br>De 🔎 a 🔎                          |                 |                    |            |
| Subgrupo<br>De 🥒 a 🔎                       |                 |                    |            |
| Proprietário<br>De 🥒 1 a 🔎 1               | ~               |                    |            |
| Quality Sistemas                           |                 |                    |            |
| 🖌 Confirmar 📲 Sair                         |                 |                    |            |
|                                            |                 |                    |            |
| RELATÓRIO LIVRO                            | O INVENTÁRIO SI | NTÉTICO            |            |
| Grupo 51 - OBRASE INSTALAÇÕES              |                 |                    |            |
| Proprietário 1-PREFEITURA MUNICIPAL        |                 |                    |            |
| Sub Grupo: 179 - OBRASE INSTALAÇÕES        |                 | PCASP: 12321070000 | 143.115,27 |
|                                            |                 | Total debens:      | 28         |

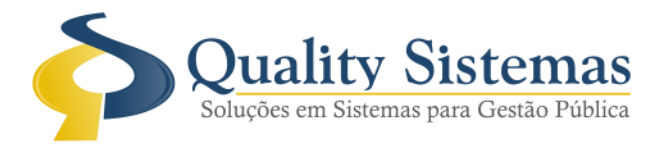

### 5. Relatório de Depreciação

Caminho: Menu→Relatório→Depreciação→Geral
Menu→Relatório→Depreciação→Grupo/Subgrupo
Foi acrescentado dois filtros no relatório de Depreciação:
1: Código Contábil- (Referente a conta PCASP)
2: Proprietário

#### Figura 5.

| <b>•</b>                  |                   |                 | [           |                  | x      |                      |               |           |            |           |                     |                 |                   |
|---------------------------|-------------------|-----------------|-------------|------------------|--------|----------------------|---------------|-----------|------------|-----------|---------------------|-----------------|-------------------|
| Período de A              | Rela<br>Aquisição | atório de Depre | eciação     |                  |        |                      |               |           |            |           |                     |                 |                   |
| · · · · ·                 | /<br>             | <b>2</b> a      | 11          | 2                |        |                      |               |           |            |           |                     |                 |                   |
| Código conta<br>Código: 1 | 551<br>1231103020 | q               |             |                  | î      |                      |               |           |            |           |                     |                 |                   |
| Período /                 | 1                 | <b>2</b> a      | 11          | 2                |        |                      |               |           |            |           |                     |                 |                   |
| Bem<br>De                 | <i>.</i>          | а               |             |                  |        |                      |               |           |            |           |                     |                 |                   |
| Órgão<br>De:              | •                 | а               | <b>P</b>    |                  |        |                      |               |           |            |           |                     |                 |                   |
| Unidade<br>De:            | <b>P</b>          | а               | <b></b>     |                  |        |                      |               |           |            |           |                     |                 |                   |
| Grupo<br>De               | <b>P</b>          | а               | <b>P</b>    |                  |        |                      |               |           |            |           |                     |                 |                   |
| Proprietário<br>De        | <b>A</b> 18       | а               | <b>A</b> 18 |                  | -      |                      |               |           |            |           |                     |                 |                   |
|                           |                   |                 | 5           | Quality Sistemas | _ *    |                      |               |           |            |           |                     |                 |                   |
| 🖌 Confirm                 | nar 🜗             | Sair            |             |                  |        |                      |               |           |            |           |                     |                 |                   |
|                           |                   |                 |             |                  |        | RELAÇÃO DE BENS DE   | PRECIAD       | 05        |            |           |                     |                 |                   |
|                           |                   |                 |             |                  |        | ENTRE 01/01/2019 A 3 | 31/12/2       | 019       |            |           |                     |                 |                   |
| Órgã                      | o                 | 05-DEPART       | AMENTO D    | ECULTURA         |        |                      |               |           |            |           |                     |                 | ]                 |
| Unida                     | de                | 002-DEPAR       | TAMENTO     | DECULTURA        |        |                      |               |           |            |           |                     |                 |                   |
| Propriet                  | tário             | FUNDO MUNIK     | CIPAL       |                  |        |                      |               |           |            |           |                     |                 |                   |
| PCASP: 1231               | 1 1030200         |                 |             |                  |        |                      | · · · ·       |           |            |           |                     |                 |                   |
| Código                    | Plaqueta          |                 |             |                  | Descri | ção                  | Dt. Aquisição | ValorBern | Referência | Тіро      | Valor Depreciado    | Dt. depreciação | Valor Atua lizado |
| 5502                      | 119274            | IMPRESSORA      | MULTIFUN    | CIONAL KYOCER    | A CO   | LORIDA M5526CDWC     | 02/07/2019    | 4.500,00  | 10,00      | Valor     | 10,00               | 02/08/2019      | 4.490,00          |
| Total de Depre            | eciações do (     | Órgão: 1        | 1           |                  |        |                      |               |           |            | Total D   | epreciação do Órgão |                 | 10,00             |
| Total de Deprec           | iações da Un      | idade: 1        | 1           |                  |        |                      |               |           |            | Total Dep | reciação da Unidade |                 | 10,00             |
|                           |                   |                 |             |                  |        |                      |               |           |            |           |                     |                 |                   |
| Total de D                | )epreciações      | Geral: 1        |             |                  |        |                      |               |           |            |           | Total Depreciação   |                 | 10,00             |

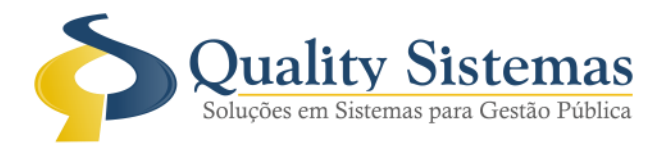

#### 6. Relatório de Baixa

**Caminho:** Menu→Relatório→Bens→Relação de Baixa

- Foi acrescentado dois filtros no relatório de Baixa:
- 1: Código Contábil- (Referente a conta PCASP)
- 2: Proprietário

#### Figura 6.

|                                       | 1                               |                          |          |                           |             |
|---------------------------------------|---------------------------------|--------------------------|----------|---------------------------|-------------|
| Relatório de Relação de Baixa de Bens |                                 |                          |          |                           |             |
|                                       |                                 |                          |          |                           |             |
| Periodo // 😰 a // 😰                   |                                 |                          |          |                           |             |
| Bem<br>De 🥬 a                         |                                 |                          |          |                           |             |
| Unidade<br>De:                        |                                 |                          |          |                           |             |
| Grupo<br>De 🔎 a 🎤                     |                                 |                          |          |                           |             |
| Subgrupo<br>De 🔎 a 🔎                  |                                 |                          |          |                           |             |
| Proprietário<br>De 🔎 1 a 🔎 1          |                                 |                          |          |                           |             |
| S Quality Sistemas                    |                                 |                          |          |                           |             |
| 2                                     | -                               |                          |          |                           |             |
| Confirmar Sair                        |                                 |                          |          |                           |             |
|                                       | -                               |                          |          |                           |             |
|                                       | Relação de Baixa de B           | ens                      |          |                           |             |
|                                       | Entre 01/01/2019 A 31/12        | 2/2019                   |          |                           |             |
|                                       |                                 |                          |          |                           |             |
| Localização                           |                                 |                          |          |                           |             |
| Grupo                                 | E                               |                          |          |                           |             |
| Sub Grupo                             |                                 |                          |          | CONTAPCASP:               | 12311030100 |
| Proprietário PREFEITURA MUNICIPAL     |                                 |                          |          |                           |             |
| Código Bern Tipo Descrição            |                                 | Motivo Baixa             | Plaqueta | Data da Baixa             | ValorAtual  |
| 416 2567 M VENTILADOR DE              | E PAREDE LOREN SID BIVOLT PRETO | INSERVÍVEL /<br>OBSOLETO | 2111     | 29/01/2019                | 73,45       |
| Total de Bens da Sub Grupo1           |                                 |                          |          | Valor Total do Sub Grupo: | 73,45       |
| Total de Bens do Grupo                |                                 |                          |          | Valor Total do Grupo      | 73,45       |

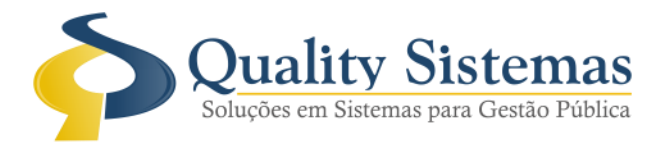

## 7. Cadastro de Bens

#### Caminho: Menu→Movimentação→Cadastro

• Foi adicionado a tela de pesquisa no cadastro de bem, campo data de aquisição e data de cadastro.

#### Figura 7.

| 😨 Cadastro de Bem      |                                             |                                                                                         | [      |      | 3             |                   |             |
|------------------------|---------------------------------------------|-----------------------------------------------------------------------------------------|--------|------|---------------|-------------------|-------------|
| Código:                | 💿 Pesquisa de Bens                          |                                                                                         |        |      |               |                   | $\times$    |
| Descrição:             | CTRL mostrar camp                           | os                                                                                      |        |      |               |                   |             |
| Dades Principais p. J. | V Dt. Cadastro                              |                                                                                         |        |      |               |                   | -           |
| Dados Principais Dados | Digite o texto para peso                    | uisa                                                                                    |        |      | Condições     |                   |             |
| Tipo:                  |                                             |                                                                                         |        |      | CONTEN        | IHA ~             | $\odot$     |
| Aquisição:             | Plagueta Código                             | Descrição                                                                               | Tipo   | NF   | Dt. Aquisição | Dt. Cadastro      | ^           |
| Grupo: 🎤 📃             | 2136 2814                                   | GINASIO DE ESPORTE APARECIDO BERQUO DA SILVA                                            | Imóvel |      | 01/01/2005    | 01/01/2005        |             |
| SubGrupo: 🔎 📃          | 2134 2812                                   | PREDIO ANTIGO DE ESCOLA MISTA MUNICIPAL                                                 | Imóvel |      | 01/01/2005    | 01/01/2005        |             |
| Classificação: 🔎 📃     | 2133 2811                                   | PREDIO DA SECRETARIA DE SAUDE                                                           | Imóvel | 1    | 01/01/2005    | 01/01/2005        |             |
| Localização.: 🔎 📃      | 2135 2813                                   | PREDIO DA PREFEITURA MUNICIPAL                                                          | Imóvel |      | 01/01/2005    | 01/01/2005        |             |
| SubLocalização.: 🔎     | 547 488                                     | ARMÁRIO DE AÇO DE COZINHA BRANCO                                                        | Móvel  |      | 01/02/2005    | 01/02/2005        |             |
| Org. Unidade:          | 3579 2057                                   | ESTANTE/ PRATELEIRA DE AÇO 05 DIVISÓRIAS                                                | Móvel  |      | 01/02/2005    | 01/02/2005        |             |
|                        | 692 2059                                    | ESTANTE / PRATELEIRA DE AÇO 05 DIVISÓRIAS                                               | Móvel  |      | 01/02/2005    | 01/02/2005        |             |
| Fornecedor:            | 186 526                                     | ARMÁRIO ALTO E/ MELAMÍNICO C/ 02 PORTAS                                                 | Móvel  |      | 01/02/2005    | 01/02/2005        |             |
| Cartorio               | 262 542                                     | MESA ESTR. MET. EM GRANITO C/ 2 GAVETAS                                                 | Móvel  |      | 01/02/2005    | 01/02/2005        |             |
| Obernaria              | 173 481                                     | CADEIRA FIXA ESTR. MET. C/ BRAÇO TECIDO PRETO                                           | Móvel  |      | 01/02/2005    | 01/02/2005        |             |
| Observação:            | 643 439                                     | APARELHO DE TELEVISOR LG 20'                                                            | Móvel  |      | 01/02/2005    | 01/02/2005        |             |
| Valor Original         | 548 492                                     | VENTILADOR PEDESTAL MARC BRISA                                                          | Móvel  |      | 01/02/2005    | 01/02/2005        |             |
| Endereco               |                                             |                                                                                         |        |      |               |                   | ~           |
| Complem                | [TAB] Avançar campo<br>[PAGE UP] Polar acim | [SHIFT TAB] Voltar campo [CTRL] Mostrar campos<br>a [PAGE DOWN] Polar abaixo [ESC] Sair |        |      |               |                   |             |
| UF: V                  |                                             |                                                                                         |        |      |               |                   |             |
| Valor Residual :       | I<br>Total de registros: 404                | 3                                                                                       |        |      |               |                   |             |
| Tubi residuar.         |                                             |                                                                                         |        |      |               | S Ouality Si      | stemas      |
| Valor Atualizado       |                                             | 08.8 2.00                                                                               |        |      |               | Salato a Salato a | outo fritos |
|                        | Resquisar 🍟                                 | ielecionar 😢 Cancelar 🚽 Imprimir                                                        |        |      |               |                   | _           |
|                        |                                             |                                                                                         | _      |      |               |                   |             |
| Inserir                | Alterar Gravar                              | Cancelar Strike Cancelar Cancelar                                                       | Copiar | Sair |               |                   |             |

Qualquer dúvida ou dificuldade entre em contato conosco. Estamos à disposição.

Campo Grande, 05 de Agosto de 2019.

Departamento de **Gestão de Qualidade** Quality Sistemas